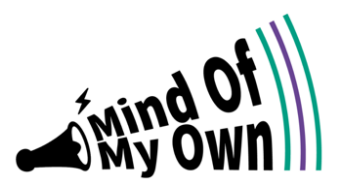

# A GUIDE FOR PARENT/CARERS TO SUPPORT CHILDREN AND YOUNG PEOPLE TO REGISTER FOR A MIND OF MY OWN ACCOUNT (One app).

Children and Young People can use Mind of My Own to communicate with their workers.

It enables children and young people to create a structured statement of their views in relation to events and situations they encounter when receiving support from services.

Events and situations may include:

- Children Looked After Reviews
- Early Help Meetings
- Children in Need Reviews
- Child Protection Conferences
- Sorting a problem
- Sharing good news
- Team Around the Family
- Core Group/Care Team Meetings
- Family Group Conferencing

The app is available to use online, on android devices and on iPad and iPhones.

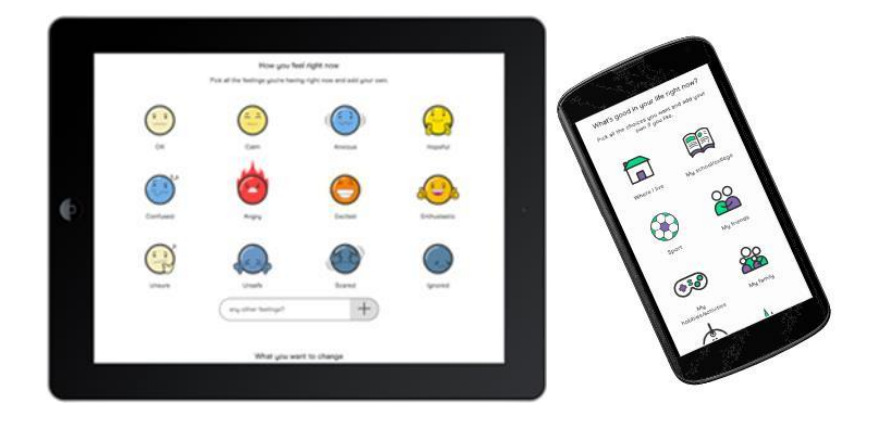

# YOUNG PERSONS ACCOUNT

Children and Young People can register for their own account and it can be used by young people 24/7

• Young people can download the app from;

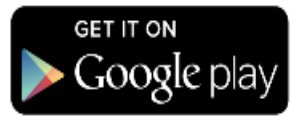

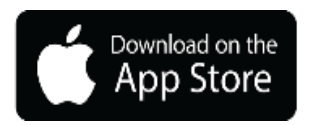

- Or access via the web: one.mindofmyown.org.uk
- Young people must have an email address to sign up for an account. If your child or young
  person does not have their own email account you can support them to register for one if
  appropriate.

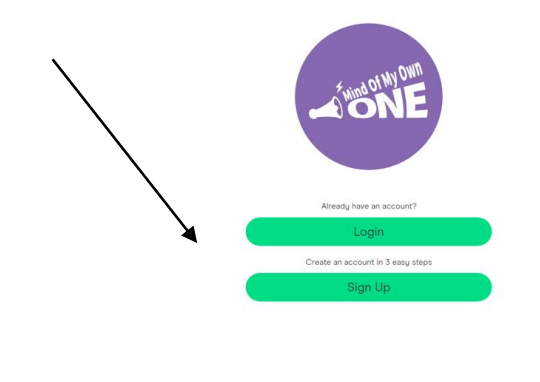

Sign in for Workers

Young people can sign up in three easy steps. If you are supporting your child or young person to sign up to an account, please can you ensure that they enter their correct name and date of birth. Statements are matched against our case management system and allocated to the appropriate worker identified on the system.

| <del>~</del> | 400E                                                        |
|--------------|-------------------------------------------------------------|
|              | Full Name                                                   |
|              | Emai                                                        |
|              | Password                                                    |
|              | Confirm password                                            |
|              | Day Month Year DQB                                          |
|              | Cumraeg                                                     |
|              | Why we ask for this information                             |
|              | Choose how to read the information about your privacy:      |
|              | It is your right to have information about you kept private |

When signing up for an account young people will be asked to read and accept their privacy rights. They can either do this as a quick read or words in pictures. They must accept before they can move on.

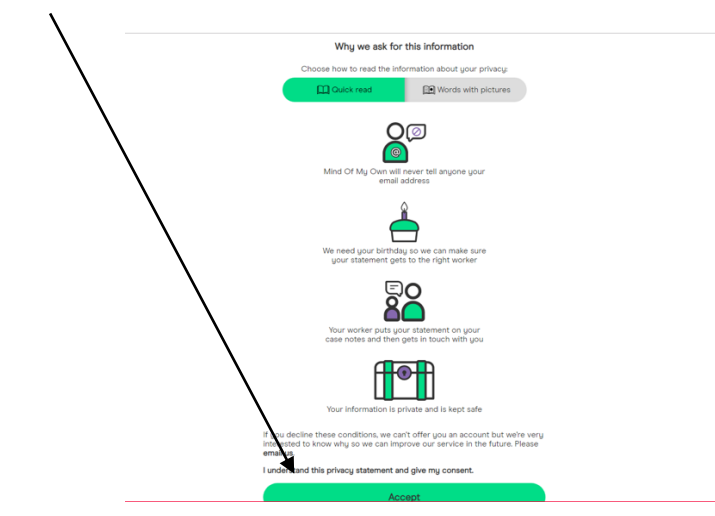

Young People will be asked to choose where they live. If a young person lives out of area, they will still need to choose the services location.

|                               | Thank you for starting a One app Account!                                                                           |
|-------------------------------|----------------------------------------------------------------------------------------------------|
|                               | Where do you live?                                                                                                  |
| Il need this information to f | Ind out the services near you. We use Google software to do this, but Google does not see your personal information |
|                               | sunder                                                                                                    |
|                               | Sunderland, UK                                                                                                    |
|                               | Sunderland Point, Morecambe, UK                                                                                     |
|                               | Sunderland Bridge, Durham, UK                                                                                       |
|                               | Sunderland, Cockermouth, UK                                                                                         |
|                               | Sunderland District, UK powered by Geogle                                                                           |
|                               | →                                                                                                    |
|                               |                                                                                                    |

Young people will then be asked what services they use. When a young person sends a statement to the one service, others will not see this statement.

\_\_\_\_

| What services do you use?<br>Select all of the services that you use (this could be more than one). |
|----------------------------------------------------------------------------------------------------|
| anna e an an nua an tuan king Baa an (king ang an tuan king an tuan king t                          |
| Gateshead Children's Services                                                                       |
| Together for Children Sunderland                                                                    |
| Stockton Children's Services                                                                        |
| South Tyneside Children's Services                                                                  |
| Newcastle City Children's Services                                                                  |
| Middlesbrough Children's Services                                                                   |
| Sunderland Carers Centre                                                                            |
| Darlington Children's Services                                                                      |
| See More                                                                                            |
|                                                                                                    |
| $\rightarrow$                                                                                       |
|                                                                                                    |
|                                                                                                    |
|                                                                                                    |

Once the services have been selected, the young person is ready to go.

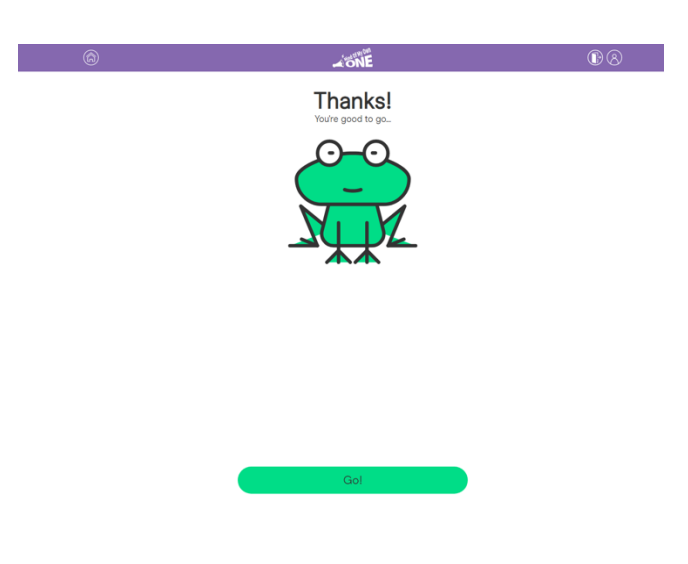

Please remind the young person that they can only use one login on any device. **MIND OF MY OWN ONE** 

Mind of My Own one allows children and young people to choose any of the following statements to complete and send to the person of their choice.

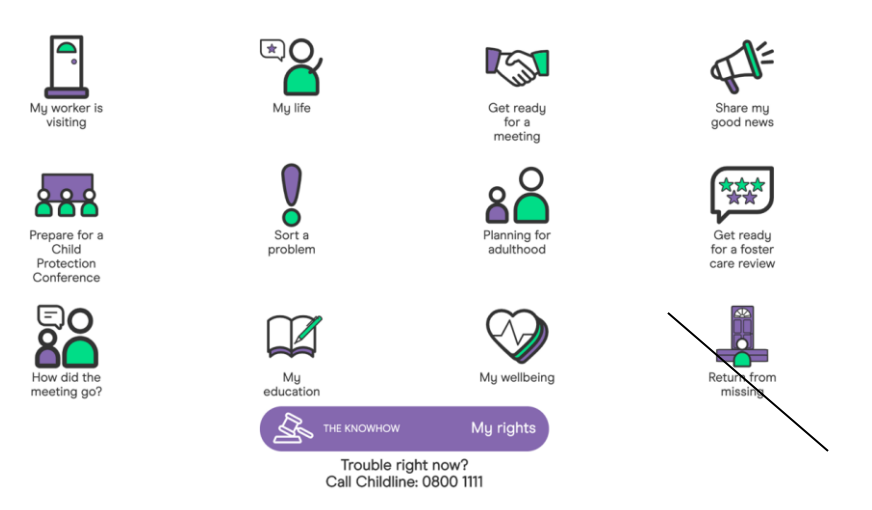

Once a young person has decided which scenario to complete, they will be given a series of questions to answer. For the purpose of this guide we are going to select the 'My Worker is Visiting scenario'.

1. Select Scenario

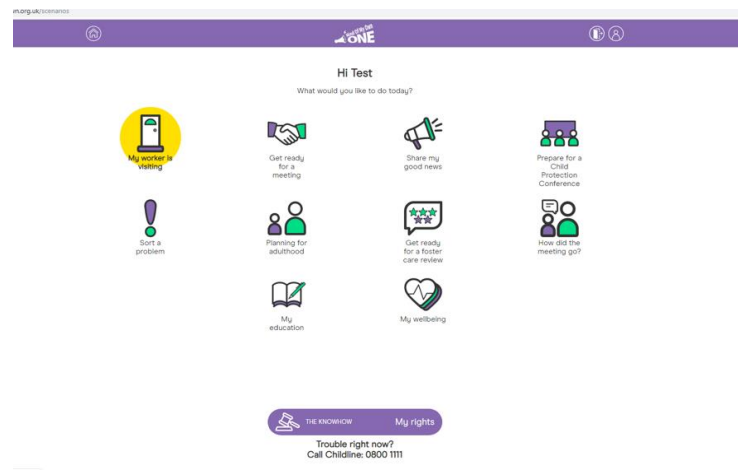

2. The first question is on a slider and will ask the young person how things are going, when the statement arrives it will be shown as a number from 1(not good) to 9 (feeling great).

| My worker is visiting                                           |  |
|-----------------------------------------------------------------|--|
| Make it easier to talk to your worker and feel more in control. |  |
|                                                                 |  |
| How's it going?                                                 |  |
| Use the slider to show how happy you are.                       |  |
| Side mel                                                        |  |

3. Young people will then be asked how they feel right now. They can tick as many emojis as they would like or alternatively add their own feelings into the box below.

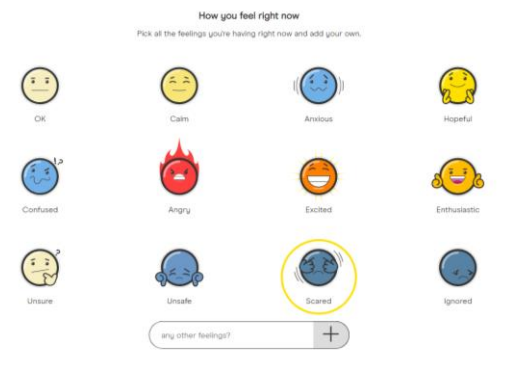

4. In the 'worker is visiting' section the young person will be asked what is good in their life right now. Again, they can choose as many icons as they would like. When selecting they will get a pop-up box to encourage young people to add commentary to why they are choosing that icon. However, young people do not need to add any commentary if they don't wish to and the box will still show as ticked.

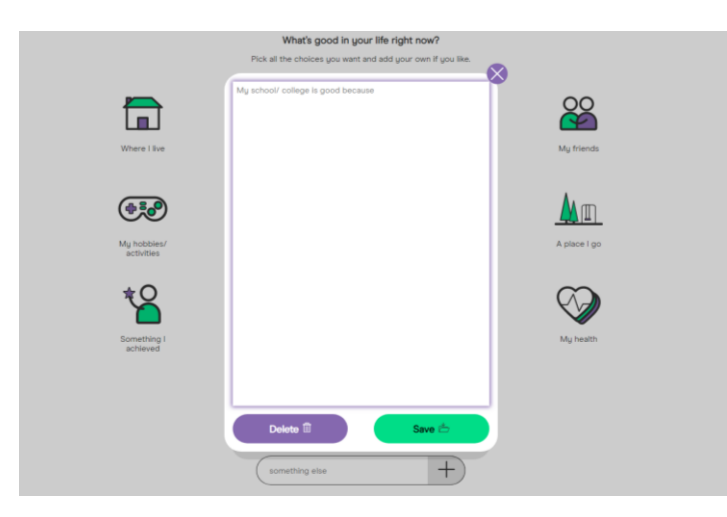

5. In this scenario young people will be asked what's not so good in their life. Again, they can choose as many icons as they would like. When selecting they will get a pop-up box to encourage young people to add commentary to why they are choosing that icon. However, young people do not need to add any commentary if they don't wish to and the box will still show as ticked.

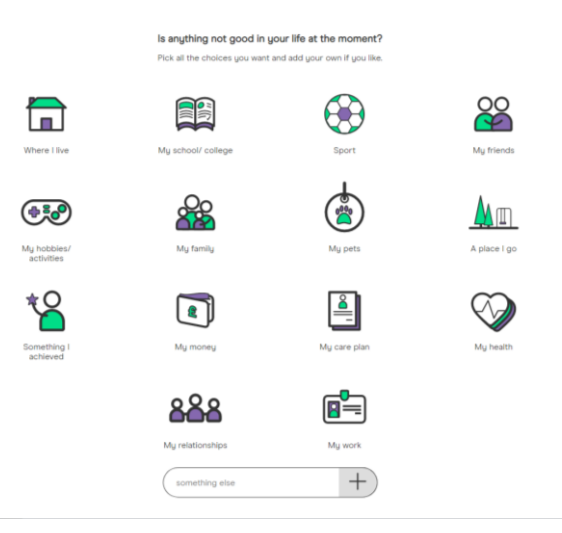

6. In the scenario for my worker is visiting the last two questions ask about how they feel about where they live and what they would like to be different. Young people do not have to answer all the questions in a scenarios, but do have to at least answer one.

|            | Pick all the choices you want                                                | and add your own if you like.                               |                |
|------------|------------------------------------------------------------------------------|-------------------------------------------------------------|----------------|
| Happy      | It suits me                                                                  | R's OK                                                      | Supported      |
| Unsafe     | Settled                                                                      | It doesn't suit me                                          | Unhappy        |
| What needs | eg, I like it<br>What you'd like<br>to change for you to be happier? Type if | to be different<br>n the box and select from the words belo | w If you like. |
|            |                                                                              |                                                             |                |
| l don't k  | now To be treated differently Mor                                            | re support To be listened to more                           | Nothing        |

7. After completing the scenario young people will get the chance to preview their statement before sending it onto the worker of their choice.

| <b>∡</b> öŇĒ                                                                                 | • |
|----------------------------------------------------------------------------------------------|---|
| Preview your statement                                                                       |   |
| Mu worker is visiting                                                                        |   |
| My worker is visiting                                                                        |   |
| Test Profile                                                                                 |   |
| How I feel right now                                                                         |   |
| * OK<br>* Calm<br>* Excited                                                                  |   |
| What's good in my life right now                                                             |   |
| <ul> <li>My school/ college - Because my teachers are nice.</li> </ul>                       |   |
| What's not good in my life at the moment                                                     |   |
| <ul> <li>My friends - they are not very nice to me and I don't have many friends.</li> </ul> |   |
| How I feel about where I live                                                                |   |
| It suits me - I like it                                                                      |   |
| What I'd like to be different                                                                |   |
| I want to be treated differently by my friends                                               |   |
| Send                                                                                         |   |

8. Once the young person completes a statement they will get a drop down to choose from as below.

| <u> </u>  |                                                                 |
|-----------|-----------------------------------------------------------------|
| $\supset$ | My Social Worker (Together for Children<br>Sunderland)          |
| $\supset$ | My IRO (Together for Children Sunderland)                       |
| $\supset$ | My Support Worker (Together for Children<br>Sunderland)         |
| $\supset$ | Next Steps Worker (Together for Children<br>Sunderland)         |
| $\supset$ | Virtual School (Together for Children<br>Sunderland)            |
| $\supset$ | My Early Help Worker (Together for<br>Children Sunderland)      |
| $\supset$ | Complaints Team (Together for Children<br>Sunderland)           |
| $\supset$ | Family Group Conference Team (Together for Children Sunderland) |
| $\supset$ | Myself                                                          |
| -         | Someone <del> clas</del>                                        |

9. The young person will then choose who they wish to send it to, select the icon and press send. The statement will be filtered through Durham's Mind of My Own Service Portal to ensure it gets to the most appropriate person.

## FREQUENTLY ASKED QUESTIONS

#### Who will see the young person's statement?

The young person chooses who their statement will be sent to, however it does also stay on the Mind of My Own Dashboard and will be saved to the child's record.

#### Will the young person's worker reply via Mind of My Own?

No, it is a one-way system, once their worker receives the statement, they will contact the young person via phone or visit.

## How quick will my worker receive my statement?

Statements are allocated every working day, statements won't be picked up over a weekend or on an evening.

#### My child or young person doesn't have an email account, can I use mine?

Sadly not, the tool is there to ensure the child's voice is heard and they are in control of what they say and to who too. There are lots of safe email providers out there and you may find they already have one with their school or college.